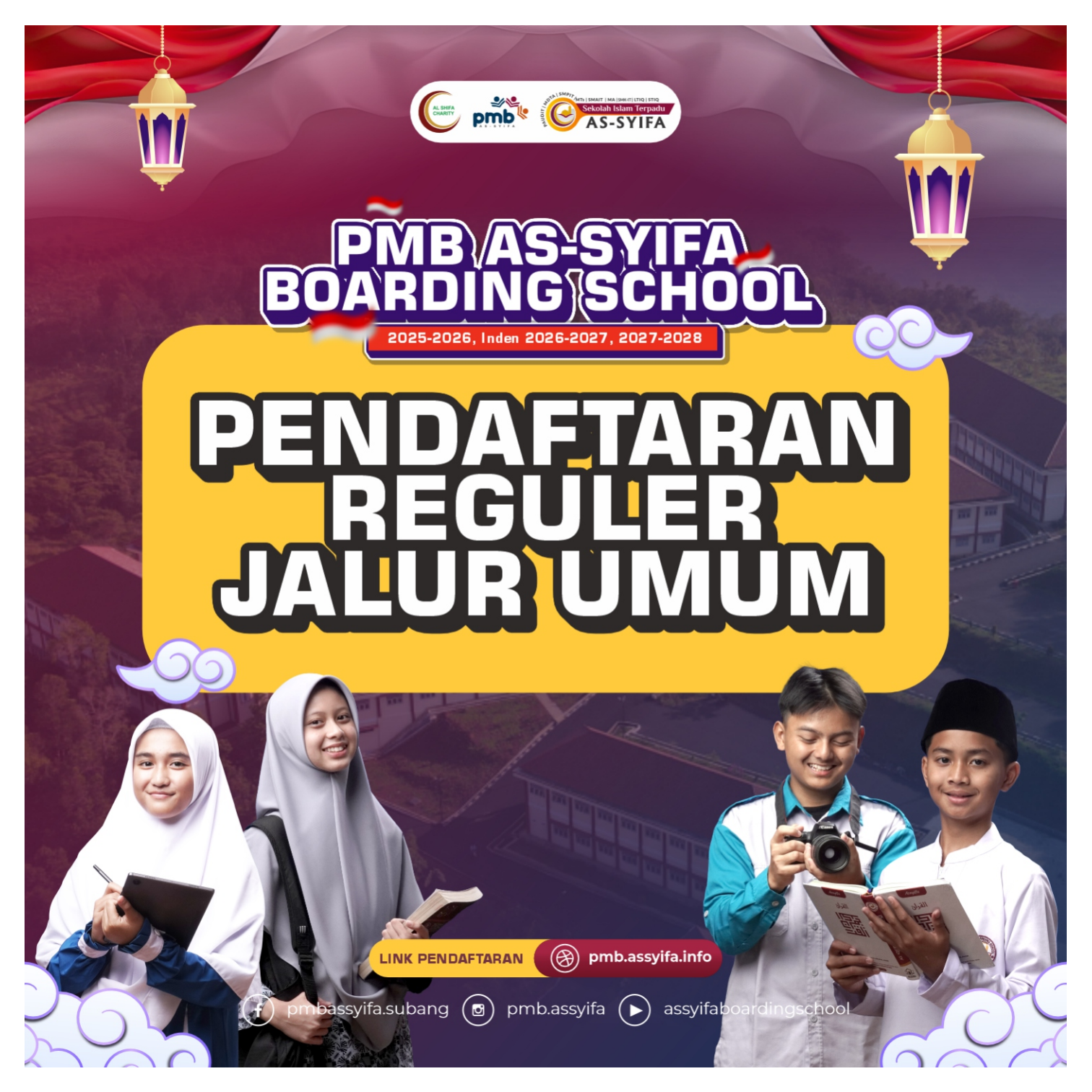

# **KETENTUAN UMUM**

1. Jalur Reguler adalah proses pendaftaran Jenjang SMPIT/MTs dan SMAIT/SMKIT/MA untuk Tahun Ajaran 2025/2026.

25-2026, Index 2026-2027, 2027-202

- 2. Membayar biaya pendaftaran sebesar Rp 505.000.
- 3. Mengikuti seluruh rangkaian seleksi antara lain:
  - a. Tes Akademik.
  - b. Tes Wawancara dan tes Al-Qur'an
  - c. Tes Kesehatan (setelah dinyatakan lulus).
- 4. Orang tua calon murid mengikuti Sesi Presentasi Komitmen Kelembagaan.

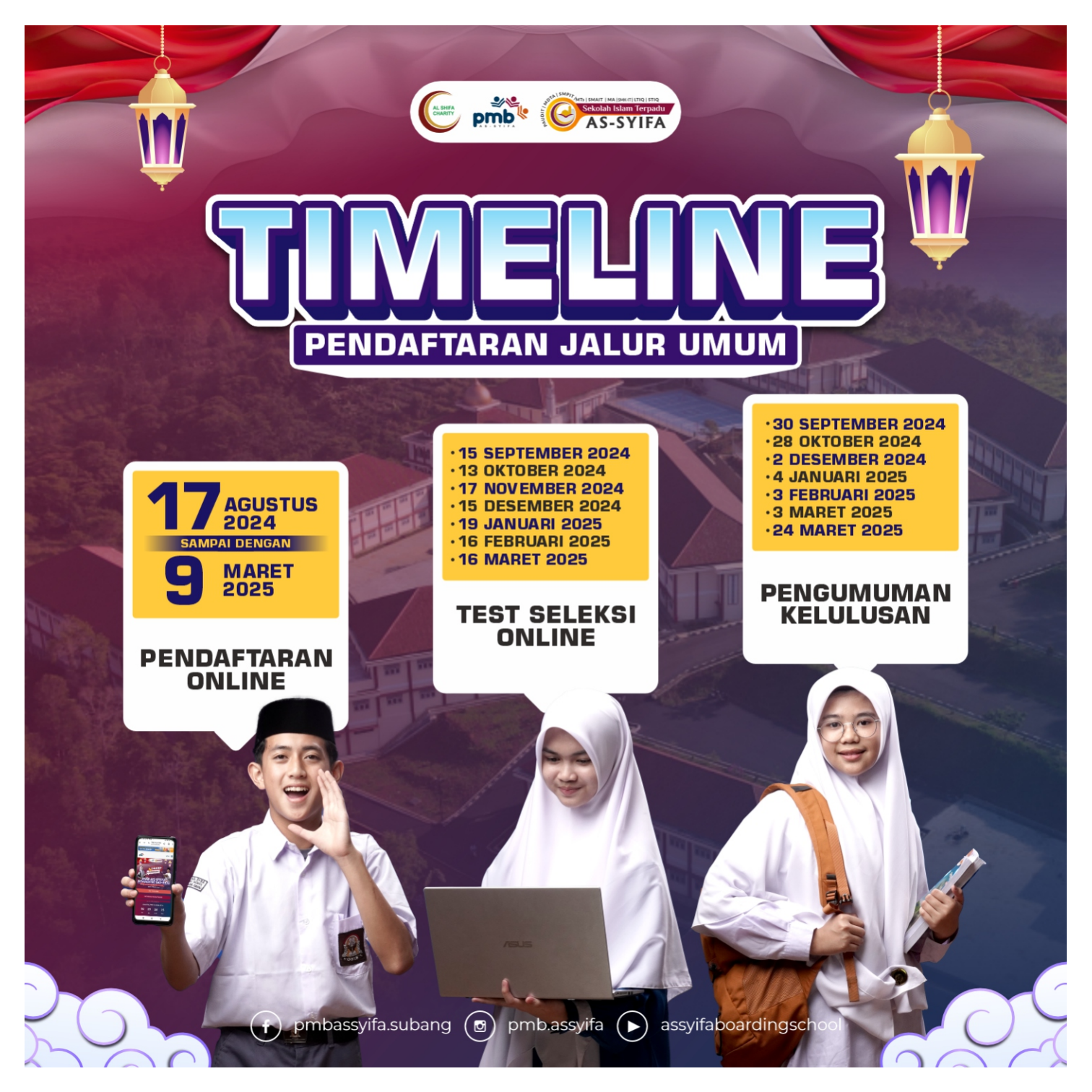

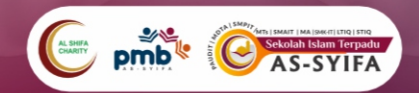

### **RANGKAIAN SELEKSI**

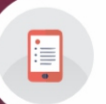

Melakukan pendaftaran daring (online) melalui situs web pmb.assyifa.info dan memilih jalur umum pada formulir pendaftaran daring.

Mengikuti rangkaian tes secara daring.

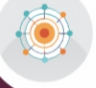

Orang tua calon murid mengikuti sesi Presentasi Komitmen Kelembagaan.

Pengumuman kelulusan.

Melakukan tes kesehatan dan mengunggah hasilnya ke SIM Pendaftaran.

Daftar ulang.

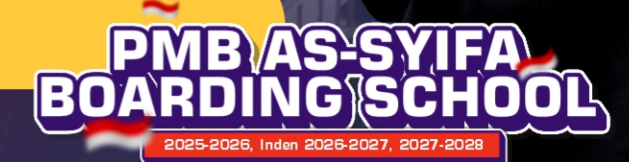

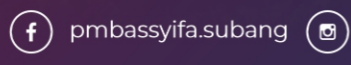

pmb.assyifa (>) assyifaboardingschool

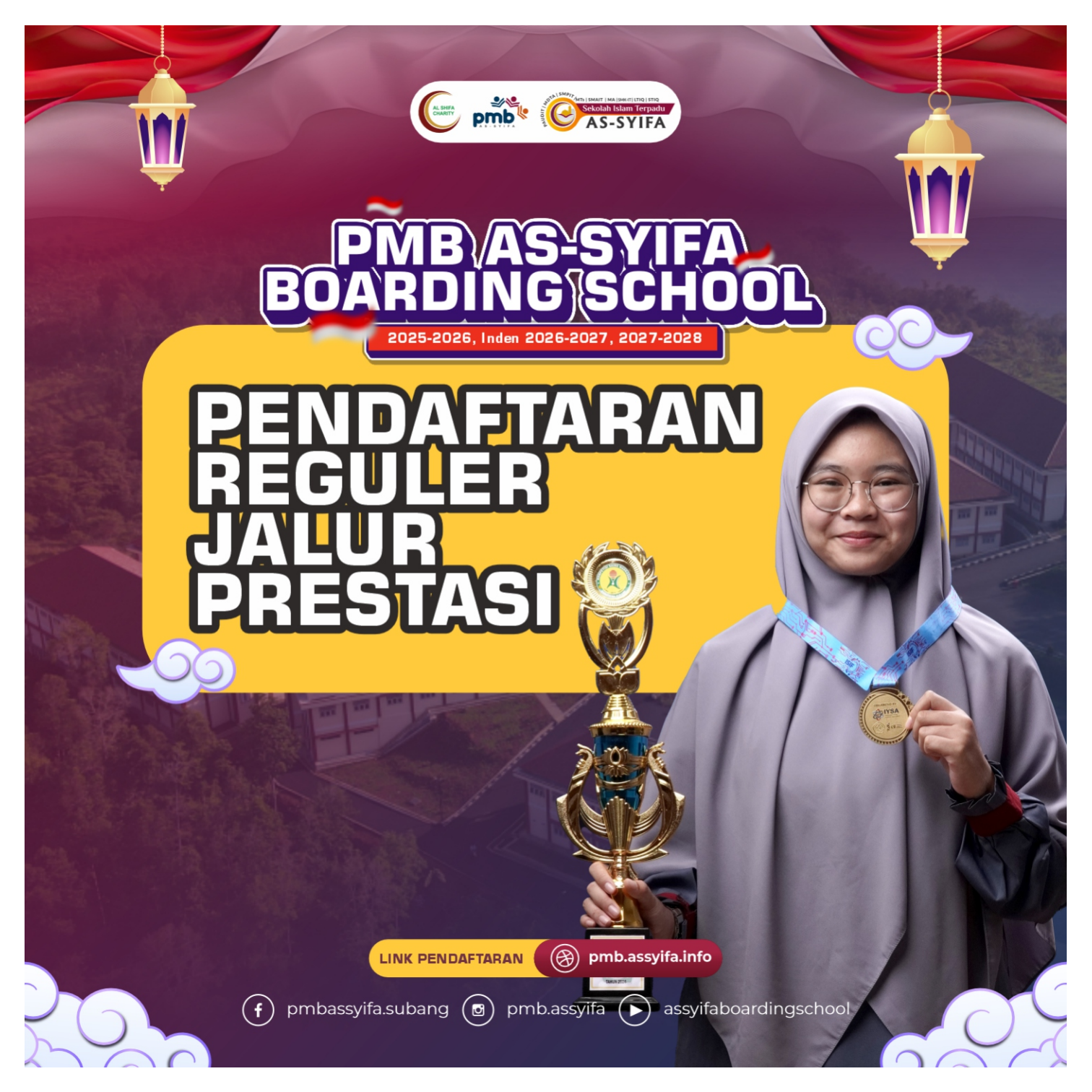

### **KETENTUAN UMUM**

25-2026, Inden 2026-2027, 2027-202

- 1. Jalur Prestasi adalah proses pendaftaran untuk Jenjang SMPIT/MTs dan SMAIT/SMK-IT/MA Tahun Ajaran 2025/2026.
- 2. Membayar biaya pendaftaran sebesar Rp505.000.
- 3. Mengikuti seluruh rangkaian seleksi.
- 4. Orang tua calon murid mengikuti Sesi Presentasi Komitmen Kelembagaan.

pmbassyifa.subang

pmb.assyifa

assyifaboardingscho

## **KETENTUAN KHUSUS**

25-2026, Inden 2026-2027, 2027-202

#### Jalur Prestasi Akademik

- a. Mengunggah sertifikat, piagam penghargaan atau surat keterangan prestasi Olimpiade Sains Nasional (OSN) minimal juara I, II, atau III tingkat Kabupaten/Kota.
- b. Mengikuti Tes Akademik.

pmbassyifa.subang

- c. Mengikuti Tes Wawancara dan Tes Al-Qur'an
- d. Mengikuti Tes Kesehatan (Setelah dinyatakan lulus).
- e. Peserta tes yang tidak lolos jalur prestasi otomatis terdaftar sebagai peserta jalur umum.

(0)

pmb.assyifa

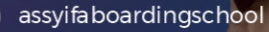

# **KETENTUAN KHUSUS**

025-2026, Inden 2026-2027, 2027-202

#### Jalur Prestasi Tahfidz Al-Qur'an

- a. Mengunggah sertifikat syahadah, piagam penghargaan atau surat keterangan hafalan Al-Qur'an
- b. Calon Murid SMPIT/MTs: minimal 5 juz.
- c. Calon Murid SMAIT/MA/SMKIT: minimal 15 juz.
- d. Mengikuti Tes Akademik.
- e. Mengikuti Tes Wawancara dan Tes Al-Qur'an
- f. Mengikuti Tes Kesehatan (Setelah dinyatakan lulus).
- g. Peserta tes yang tidak lolos jalur prestasi otomatis terdaftar jalur umum.

pmbassyifa.subang 💿 pmb.assyifa (🕨

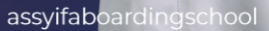

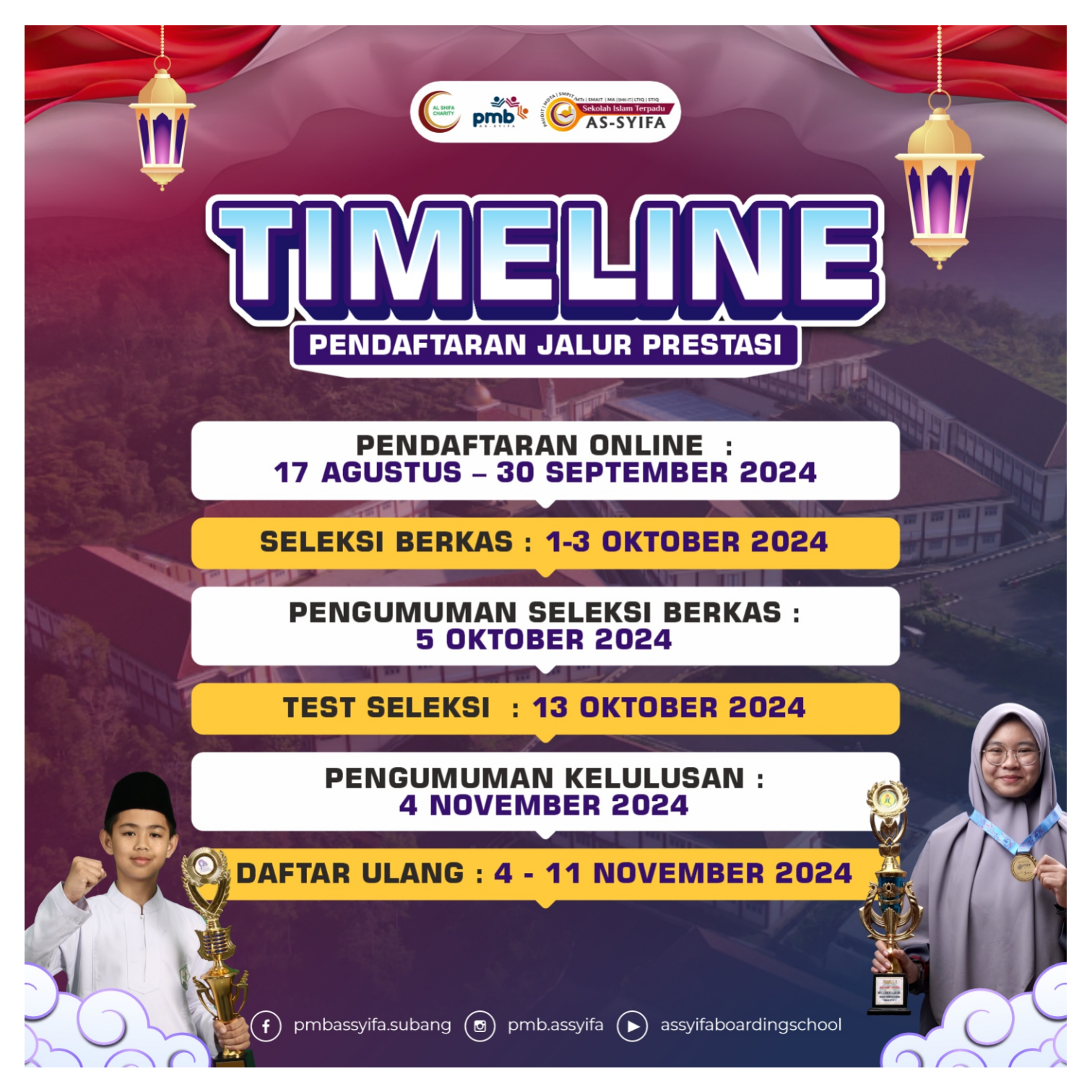

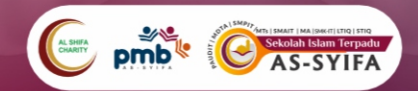

### **RANGKAIAN SELEKSI**

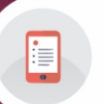

Melakukan pendaftaran daring (online) melalui situs web **pmb.assyifa.info** dan memilih jalur prestasi pada formulir pendaftaran daring.

Mengikuti rangkaian tes secara daring.

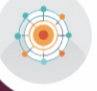

Orang tua calon murid wajib mengikuti sesi Presentasi Komitmen Kelembagaan.

Pengumuman kelulusan.

Melakukan tes kesehatan dan mengunggah hasilnya ke SIM Pendaftaran.

Daftar ulang.

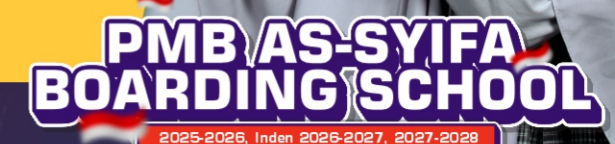

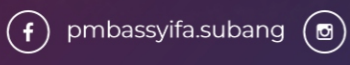

pmb.assyifa (>) assyifaboardingschoo

### **BEASISWA JALUR PRESTASI**

025-2026, Inden 2026-2027, 2027-2021

#### 1. Beasiswa Tahfidz

Beasiswa prestasi Tahfidz diberikan dengan besaran potongan sebagai berikut:

- •Hafalan 30 Juz: potongan 40%
- •Hafalan 21-29 Juz: potongan 30%
- •Hafalan 15-20 Juz: potongan 20%

#### 2. Beasiswa Akademik Tingkat Nasional

Beasiswa Prestasi Akademik diberikan dengan besaran potongan sebagai berikut:

pmbassyifa.subang (🖸)

- •Peringkat 1 (Medali Emas): potongan 60%
- •Peringkat 2 (Medali Perak): potongan 50%
- •Peringkat 3 (Medali Perunggu): potongan 40%

pmb.assyifa

#### Note: Potongan hanya uang masuk/uang pangkal

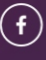

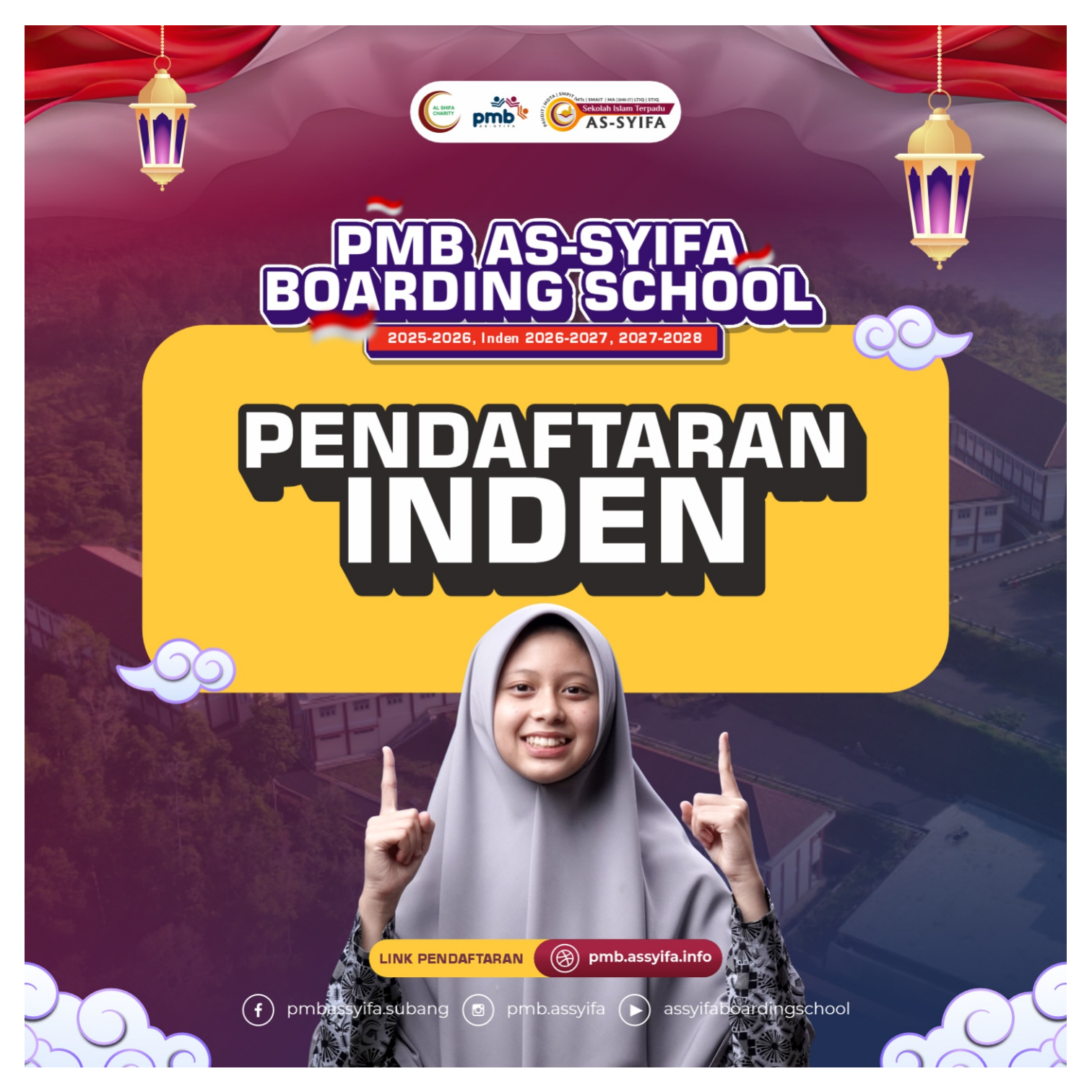

# PENDAFTARAN INDEN

25-2026, Inden 2026-2027, 2027-202

Pendaftaran Inden adalah proses pendaftaran (Booking Seat) dilakukan lebih cepat khusus untuk Jenjang SMP/MTs dari mulai kelas 4 SD (Untuk Tahun Pelajaran 2027/2028) dan 5 SD (Untuk Tahun Pelajaran 2026/2027).

pmb.assyifa

#### Setelah Lulus Inden kemana?

pmbassyifa.subang

Bagi Peserta yang dinyatakan lulus Inden akan mendapat pembinaan dalam program Santri Inden, dilaksanakan 1 tahun menjelang Tahun Ajaran berjalan.

f

assyifaboardingschool

## **KENAPA HARUS INDEN?**

-2026, Inden 2026-2027, 2027-202

Setiap tahunnya peminat daya saing masuk SMPIT As-Syifa Boarding School selalu meningkat dan ketat, yang membuat banyak calon wali santri tidak mendapat kursi. Maka dengan daftar inden Ayah dan Bunda bisa memastikan putra-putrinya untuk masuk di SMPIT/MTs As-Syifa Boarding School di pandang lebih mudah dan jauh-jauh hari mempersiapkan kepastian sekolah putra-putrinya.

f

pmbassyifa.subang

(0)

pmb.assyifa

) assyifaboardingschool

# KELEBIHAN JALUR INDEN

5-2026, Inden 2026-2027, 2027-2028

PMB/AS'S

BOA

Kelulusan lebih cepat, 1-2 tahun sebelum tahun ajaran berjalan (kelas 4 dan 5 SD) Mengurangi Persaingan yang sangat ketat di jalur reguler

Mendapat Pembinaan sebelum masuk tahun ajaran sehingga lebih siap masuk ke Pesantren.

T

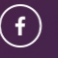

pmbassyifa.subang 🙆 pmb.assyifa

assyifaboardingschool

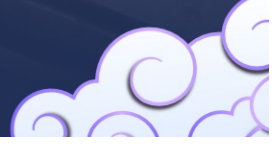

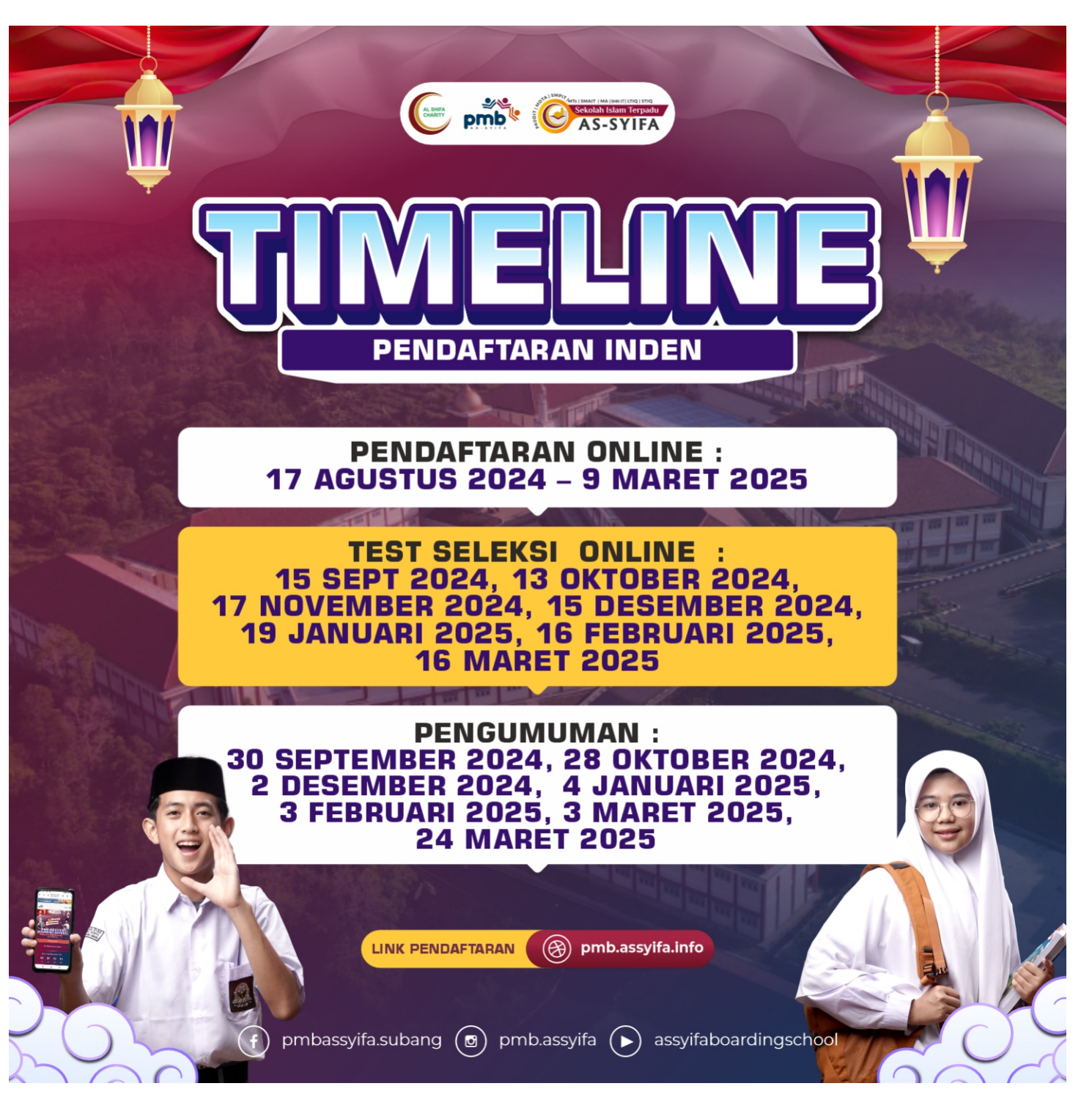

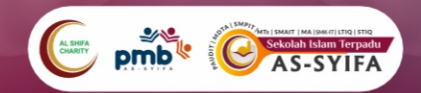

#### TATA CARA PENDAFTARAN PMB

Persepon

#### Sebelum memulai melakukan pendaftaran, sebaiknya mempersiapkan hal-hal berikut:

a. Siapkan nomor ponsel aktif yang terhubung dengan WHATSAPP

Nomor handphone digunakan untuk login, konfirmasi pendaftaran dan menerima informasi penerimaan murid baru. Bagi orang tua yang mendaftarkan lebih dari satu anaknya, cukup menggunakan satu akun, dengan mengklik menu tambah (tidak perlu membuat 2 akun).

#### b. Tentukan pilihan KAMPUS

Pendaftar dapat memilih kampus tempat belajar dengan mengklik pilihan kampus yang tersedia. Anda dapat memilih lebih dari satu kampus (semakin banyak pilihan kampus, semakin besar peluang diterima)

c. Khusus untuk pendaftar SMK-IT As-Syifa, setelah memilih kampus, tentukan pilihan program keahlian, yaitu DKV (DesainKomunikasi Visual), PPLG (Pengembangan Perangkat Lunak dan Gim).

Sebaiknya konsultasikan terlebih dahulu dengan guru Bimbingan dan Konseling (BK) atau diskusikan antara anak dengan orang tua.

#### d. File Foto Peserta PMB Bisa berbentuk JPEG (maksimal 2MB)

assyifaboardingschool

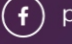

pmbassyifa.subang (🖸) pmb.assyifa (🕨)

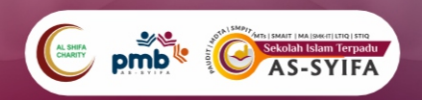

#### TATA CARA **PENDAFTARAN PMB**

2

Kunjungi laman pendaftaran: pmb.assyifa.info

2. Saat Pendaftaran

Α

-

C

Ε

lsi data ringkas calon peserta, Pilih pendaftaran (umum/prestasi), dan melakukan pembayaran biaya pendaftaran

Lengkapi biodata secara lengkap.

Cetak Kartu Peserta.

🕞 pmbassyifa.subang 💿 pmb.assyifa (🕨 assyifaboardingschoo